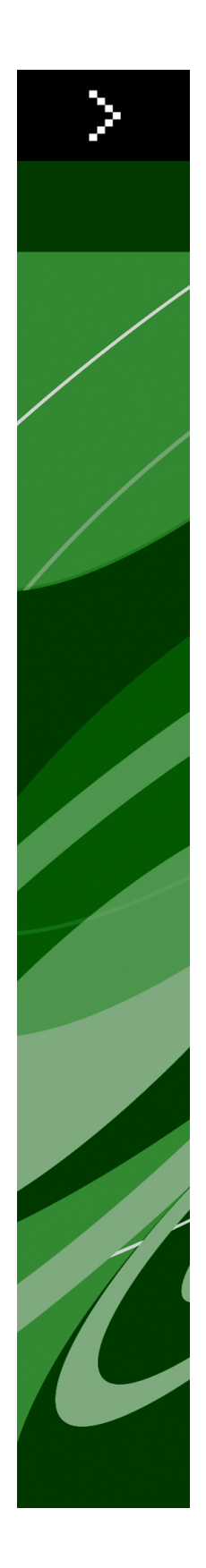

# QuarkXPress 8,1 Informationsfil

# Innehåll

| QuarkXPress 8,1 Informationsfil4                 |  |  |
|--------------------------------------------------|--|--|
| Systemkrav5                                      |  |  |
| Mac OS5                                          |  |  |
| Windows5                                         |  |  |
| Installation: Mac OS6                            |  |  |
| Utföra en tyst installation6                     |  |  |
| Förberedelser för en tyst installation: Mac OS6  |  |  |
| Tyst installation: Mac OS6                       |  |  |
| Lägga till filer efter installationen: Mac OS7   |  |  |
| Installation: Windows8                           |  |  |
| Utföra en tyst installation8                     |  |  |
| Förberedelser för en tyst installation: Windows8 |  |  |
| Tyst installation: Windows8                      |  |  |
| Lägga till filer efter installationen: Windows9  |  |  |
| Uppgradera10                                     |  |  |
| Uppdatera11                                      |  |  |
| Installera eller uppgradera med QLA12            |  |  |
| Registrering13                                   |  |  |
| Aktivera14                                       |  |  |
| Avinstallation15                                 |  |  |
| Avinstallation: Mac OS15                         |  |  |
| Avinstallation: Windows15                        |  |  |
| Ändringar i den här versionen16                  |  |  |
| Inställningar för redigeringsverktyget16         |  |  |
| Förbättrad stavningskontroll16                   |  |  |
| Klistra in utan formatering17                    |  |  |

| Förbättringar i dra-och-släpp          | 17 |
|----------------------------------------|----|
| Inställningar för inbyggda teckensnitt | 17 |
| XTensions-programmet Scale             | 18 |
| Förbättrade objektstilar               | 18 |
| Förbättringar i Sök/ersätt objekt      | 18 |
| Ändringar i PostScript- och EPS-utdata | 18 |
| Ändringar i PDF-utdata                 | 19 |
| Svart utdata: Gråskala 100K            | 19 |
| Dieckmann Spansk avstavning            | 19 |

### Kända problem och problem som har rättats till......20

| Kontakta Quark        | 21 |
|-----------------------|----|
| I Amerika             | 21 |
| Utanför Amerika       | 21 |
| Juridiska meddelanden | 23 |

## QuarkXPress 8,1 Informationsfil

QuarkXPress® 8.1 innehåller många olika förbättringar. Mer information finns under "Ändringar i den här versionen."

### Systemkrav

### Mac OS

### Programvara

- Mac OS® X 10.4.6 (Tiger®)–10.5.x (Leopard®)
- Testat på Citrix

### Maskinvara

- G5 eller snabbare PowerPC®-baserad processor eller Mac® Intel®-baserad processor (minst G4)
- 1GB RAM (minst 256 MB)
- 1GB hårddiskutrymme (minst 515 MB)

### Extra

- En Internet-anslutning för aktivering
- DVD-enhet för installation från DVD (krävs inte för installation från nedladdning)

### Windows

### Programvara

- Microsoft® Windows® XP SP2 eller SP3 eller Windows Vista® SP1 (certifierat på Windows Vista)
- Testat på Citrix

### Maskinvara

- 1GB RAM (minst 256MB på Windows XP, minst 512MB på Windows Vista)
- 2GB hårddiskutrymme (minst 1 GB)

### Extra

- En Internet-anslutning för aktivering
- DVD-enhet för installation från DVD (krävs inte för installation från nedladdning)

### Installation: Mac OS

Så här installerar du QuarkXPress:

- 1 Avaktivera eventuella virusbekämpningsprogram. Avaktivera eventuella virusbekämpningsprogram. Om du är orolig för att ett virus ska infektera datorn kan du kontrollera installerarfilen med ett virusbekämpningsprogram och sedan avaktivera virusbekämpningsprogrammet.
- 2 Dubbelklicka på installerarikonen och följ anvisningarna på skärmen.

#### Utföra en tyst installation

Med funktionen för tyst installation kan användarna installera QuarkXPress på sina datorer från ett nätverk utan att behöva följa de stegvisa anvisningarna. Den här funktionen är användbar för större gruppinstallationer när det är bökigt att utföra manuella installationer.

#### Förberedelser för en tyst installation: Mac OS

Om du vill att Mac OS-användare ska kunna utföra en tyst installation på sina datorer, måste en administratör först installera programvaran på en hårddisk. Installationsprocessen skapar en fil som kallas för "setup.xml" på hårddisken. "Setup.xml" innehåller användarens registreringsinformation från installationen, som sedan finns tillgänglig för att utföra fler tysta installationer.

Förberedelser för en tyst installation:

- 1 Installera QuarkXPress på den lokala hårddisken. Installeraren skapar en fil med namnet "setup.xml" på hårddiskens rotnivå.
- Om du kopierar Installeraren till hårddisken innan du kör installationen skapar Installeraren "setup.xml" i samma mapp som innehåller installeraren.
- 2 Dela filen "setup.xml" med användare som har en licens för att installera QuarkXPress.

### Tyst installation: Mac OS

Slutanvändaren måste göra följande för att utföra en tyst installation på Mac OS:

1 Kopiera "setup.xml" till hårddiskens rotnivå.

**2** Dubbelklicka på installerarikonen för QuarkXPress och följ anvisningarna på skärmen. Installeraren läser registreringsinformationen från "setup.xml" så att fälten kan fyllas i automatiskt under installationen.

### Lägga till filer efter installationen: Mac OS

Du kan lägga till filer efter installationen genom att dubbelklicka på installerarikonen. Markera de objekt som du vill installera i listan **Anpassad installation**.

### Installation: Windows

Så här installerar du QuarkXPress:

- 1 Avaktivera eventuella virusbekämpningsprogram. Om du är orolig för att ett virus ska infektera datorn kan du kontrollera installerarfilen med ett virusbekämpningsprogram och sedan avaktivera virusbekämpningsprogrammet.
- 2 Dubbelklicka på installerarikonen och följ anvisningarna på skärmen.

#### Utföra en tyst installation

Med funktionen för tyst installation kan användarna installera QuarkXPress på sina datorer från ett nätverk utan att behöva följa de stegvisa anvisningarna. Den här funktionen är användbar för större gruppinstallationer när det är bökigt att utföra manuella installationer.

#### Förberedelser för en tyst installation: Windows

Om du vill att Windows-användare ska kunna utföra en tyst installation på sina datorer, måste en administratör göra följande ändringar:

- 1 Kopiera allt från cd-skivan eller diskavbildningen som innehåller installeraren till en tom mapp på den lokala hårddisken.
- **2** Installera QuarkXPress på den lokala hårddisken med hjälp av den lokala kopian av installeraren. Installeraren skapar en fil med namnet "setup.xml" i den mapp som innehåller installeraren.
- 3 Öppna filen "silent.bat" i ett textredigeringsprogram och kontrollera att sökvägen till filen "setup.exe" anges på den första raden enligt följande: '[nätverkssökvägen till filen setup.exe]' /s /v'/qn'
- **4** Dela den mapp som innehåller installeraren och filen "setup.xml" med användare som har licensierats för att installera QuarkXPress.

### **Tyst installation: Windows**

Slutanvändaren måste göra följande för att utföra en tyst installation i Windows:

- 1 Navigera till den delade mapp som innehåller filerna "setup.xml" och "silent.bat" till datorn.
- 2 Dubbelklicka på filen silent.bat" och följ anvisningarna på skärmen.

### Lägga till filer efter installationen: Windows

Lägga till filer efter installationen

1 Dubbelklicka på ikonen "setup.exe".

Dialogrutan Installation visas.

2 Klicka på Nästa.

Skärmen Programunderhåll visas.

- Klicka på **Modifiera** för att välja vilka filer du vill installera. Du kan installera nya filer eller ta bort tidigare installerade filer.
- Klicka på **Reparera** för att rätta till smärre problem som har att göra med installerade filer. Du kan använda det här alternativet om det uppstår problem med saknade eller skadade filer, genvägar eller registerposter.
- 3 Klicka på Nästa.
- Om du klickade på Modifiera i föregående dialogruta visas fönstret Anpassad installation. Gör nödvändiga ändringar och klicka på Nästa. Skärmen Ändringen av programmet kan påbörjas visas.
- Om du klickade på **Reparera** i föregående dialogruta visas **fönstret** Reparationen av programmet kan påbörjas.
- 4 Klicka på Installera.
- 5 Klicka på Slutför när systemet meddelar att förfarandet är klart.

## Uppgradera

Så här uppgraderar du QuarkXPress till den här versionen:

- 1 Avaktivera eventuella virusbekämpningsprogram. Om du är orolig för att ett virus ska infektera datorn kan du kontrollera installerarfilen med ett virusbekämpningsprogram och sedan avaktivera virusbekämpningsprogrammet.
- 2 Dubbelklicka på installerarikonen och följ anvisningarna på skärmen.
- 3 Välj Uppgradera i menyn Installationstyp när skärmen Valideringskod visas. Om du har valideringskoden för uppgraderingen anger du den i fälten Ange valideringskoden. Om du inte har någon valideringskod för uppgraderingen klickar du på Hämta valideringskod för att gå till Quarks webbplats. Följ anvisningarna på skärmen för att hämta valideringskoden och ange sedan koden i fälten Ange valideringskoden.
- 4 Klicka på Fortsätt och följ anvisningarna på skärmen.
- Uppgraderaren installerar en ny kopia av QuarkXPress. Den tidigare versionen ersätts inte.

## Uppdatera

Installeraren uppdaterar tidigare versioner av QuarkXPress 8.x till den här versionen. Så här uppdaterar du QuarkXPress:

- 1 Avaktivera eventuella virusbekämpningsprogram. Om du är orolig för att ett virus ska infektera datorn kan du kontrollera Installeraren med ett virusbekämpningsprogram och sedan avaktivera virusbekämpningsprogrammet.
- **2** Make a copy of the application folder on your hard drive to ensure that you have a working copy of the software if you encounter issues during the update.
- **3** Kontrollera att namnet på programmappen och programmet inte har ändrats sedan installationen
- 4 Dubbelklicka på installerarikonen och följ anvisningarna på skärmen.
  - *Windows:* Installeraren hittar ditt installerade exemplar av QuarkXPress och uppdaterar det till den här versionen.
  - *Mac OS:* Installeraren letar reda på ditt installerade exemplar av QuarkXPress. Du kan uppdatera det här exemplaret eller installera den nya versionen på en ny plats.

## Installera eller uppgradera med QLA

Quark® License Administrator (QLA) är programvara som hanterar licensierade Quark-produkter. Om du köpte en utbildningsplatslicens eller en kommersiell platslicens, fick du förmodligen en cd-skiva med QLA när du köpte QuarkXPress. QLA måste installeras på nätverket innan du installerar QuarkXPress.

Om QLA redan har installerats och du installerar QuarkXPress, visas dialogrutan **Detaljer för licensserver** när du har angivit registreringsinformationen. Innan du fortsätter ska du se till att du har den information du behöver för att skriva in värden i följande fält:

- Värdnamn eller IP-adress: Ange IP-adressen eller servernamnet för den server du har angivit som licensserver. Licensservern hanterar förfrågningar från licensklienter.
- Licensserverport: Ange värdet för licensserverporten. Detta värde bestäms när QLA-programmet registreras online. Licensserverporten är den port som förfrågningar på licensservern strömmar igenom.
- Värdnamn eller IP-adress för säkerhetskopiering: Ange IP-adressen eller servernamnet för den server du har angivit som säkerhetskopieringsserver.
- Licensserverport för säkerhetskopiering: Ange värdet för den port som ska användas för säkerhetskopian av licensservern.

## Registrering

Registrera ditt exemplar av programmet genom att besöka sidan för Online-registrering på Quarks webbplats (se *Kontakta Quark*). Se *Kontakta Quark* för kontaktinformation om du inte kan registrera online.

### Aktivera

Om du har en kopia av QuarkXPress som är avsedd för en enda användare måste du aktivera programmet. Klicka på **Aktivera nu** för att aktivera QuarkXPress när du startar programmet.

Klicka på Fortsätt om du inte vill aktivera QuarkXPress när du startar programmet. QuarkXPress frågar om du vill aktivera programmet varje gång du öppnar programmet tills du har aktiverat det.

Om du inte aktiverar QuarkXPress, kan du använda programmet i 60 dagar efter installationen. Efter 60 dagar går programmet in i demoläge och måste aktiveras innan du kan köra det som en fullt fungerande version.

Se *Kontakta Quark* för information om du inte kan aktivera programmet online.

### Avinstallation

Om avinstalleraren upptäcker att en kopia av programmet körs visas ett meddelande. Stäng programmet innan du påbörjar avinstallationen.

### **Avinstallation: Mac OS**

Avinstallera QuarkXPress genom att öppna mappen "Applications" på hårddisken (eller den mapp som QuarkXPress installerades i) och dra mappen QuarkXPress till papperskorgen.

### **Avinstallation: Windows**

Så här avinstallerar du QuarkXPress:

- 1 Välj Start > Alla program > QuarkXPress > Avinstallera.
- **2** Klicka på **Ja**. Avinstalleraren samlar in den information som behövs för avinstallationen och sedan visas ett meddelande som talar om att innehållet i QuarkXPress programmapp kommer att tas bort.
- **3** Klicka på **Ja** för att fortsätta eller på **Nej** för att avbryta.
- ➡ Du kan också avinstallera genom att köra installeraren igen.

## Ändringar i den här versionen

Det här avsnittet beskriver nya funktioner i den här versionen av QuarkXPress. Mer information finns i *Handbok för QuarkXPress 8.1*.

### Inställningar för redigeringsverktyget

Redigeringsverktygets beteende i QuarkXPress 8.0 gjorde att vissa användare av misstag skapade små block när de försökte markera eller avmarkera objekt. Med QuarkXPress 8.1 kan du konfigurera dragningsalternativ för **textredigeringsverktyget T** och **bildredigeringsverktyget g**enom att klicka på den nya ikonen **i** i panelen **Verktyg** i dialogrutan **Inställningar** (**QuarkXPress/Redigera > Inställningar**).

- Klicka på **Skapa block** om du vill skapa ett block när du klickar och drar med ett redigeringsverktyg markerat. Tryck på Kommando/Ctrl för att markera block med ett redigeringsverktyg när den här inställningen har markerats.
- Klicka på **Markera block** om du vill markera objekt när du klickar och drar med ett redigeringsverktyg markerat. Du kan alltid skapa ett block med ett blockverktyg.

#### Förbättrad stavningskontroll

Kommandona i undermenyn Kontrollera stavning (menyn Övrigt) visar paletten Kontrollera stavning. Du kan nu klicka utanför paletten Kontrollera stavning och återgå till paletten för att starta om en stavningskontroll.

Stavningskontrollen börjar alltid vid textinsättningspunkten.

Knappen Ersätt ersätter nu bara den aktuella förekomsten av ett felstavat ord. Klicka på Ersätt alla om du vill ersätta alla förekomster.

Stavningskontrollen ignorerar nu mallsideobjekt på layoutsidor. Instället för att kontrollera stavningen i text i den här typen av objekt på layoutsidorna, kontrollerar QuarkXPress stavningen på mallsidorna när programmet är klart med stavningskontrollen av själva layouten.

När du gör stavningskontrollen kan du nu skapa eller öppna en tilläggsordlista utan att stänga paletten **Kontrollera stavning**. Det gör du genom att klicka på **Lägg till** när det ord du vill behålla är markerat. Lägg till alla misstänkta ord i en öppen tilläggsordlista genom att trycka på Alternativ+Skift/Alt+Skift och klicka på **Lägg till alla**.

Du kan nu ändra inställningarna för stavningskontrollen utan att stänga paletten genom att klicka på knappen **Inställningar** i paletten.

### Klistra in utan formatering

Det nya kommandot **Redigera > Klistra in utan formatering** klistrar in innehållet i Urklipp som vanlig text.

### Förbättringar i dra-och-släpp

Nu kan du importera en bild på följande sätt:

- Dra en bildfil från filsystemet till ett bildblock. Om blocket innehåller en bild kan du ersätta den genom att trycka på Kommando/Ctrl. (Tryck på Alternativ/Alt samtidigt som du drar om du alltid vill skapa ett nytt block för en indragen bild.)
- Dra en bild från ett annat program till ett bildblock. Om blocket innehåller en bild kan du ersätta den genom att trycka på Kommando/Ctrl. (Tryck på Alternativ/Alt samtidigt som du drar om du alltid vill skapa ett nytt block för en indragen bild.)
- Dra en bildfil från filsystemet till ett textblock, ett innehållslöst block, ett tomt bildblock eller ett block som innehåller en bild. Tryck sedan på Kommando/Ctrl så att blocket kan godkänna bilden.
- Dra en bild från ett annat program till ett textblock, ett innehållslöst block, ett tomt bildblock eller ett block som innehåller en bild. Tryck sedan på Kommando/Ctrl så att blocket kan godkänna bilden.

Nu kan du importera text på följande sätt:

- Dra en textfil från filsystemet till ett textblock. (Tryck på Alternativ/Alt samtidigt som du drar om du alltid vill skapa ett nytt block för indragen text.)
- Dra text från ett annat program till ett textblock. (Tryck på Alternativ/Alt samtidigt som du drar om du alltid vill skapa ett nytt block för indragen text.)
- Dra en textfil från filsystemet till ett bildblock eller ett innehållslöst block och tryck på Kommando/Ctrl så att blocket kan godkänna texten.
- Dra text från ett annat program till ett bildblock eller ett innehållslöst block och tryck på Kommando/Ctrl så att blocket kan godkänna texten.

### Inställningar för inbyggda teckensnitt

*Inbyggda* teckensnitt är distinkta teckenstilar som är inbyggda i teckensnittsfamiljer, t.ex. "Times New Roman MT Std Bd" i teckensnittsfamiljen "Times New Roman MT Std". *Simulerade* teckensnitt är variationer av inbyggda teckensnitt som genereras av datorn. Om du använder fet eller kursiv stil för ett teckensnitt och det inte finns någon fet eller kursiv variant av teckensnittet som ett separat inbyggt teckensnitt i teckensnittsfamiljen, skapar QuarkXPress en simulerad fet eller kursiv rendering av teckensnittet.

### ÄNDRINGAR I DEN HÄR VERSIONEN

QuarkXPress visar varningsikoner för att identifiera simulerade teckensnitt eftersom simulerade teckensnitt kan leda till utdataproblem. Varningsikonerna visas på följande platser:

- Undermenyn Stil > Teckenstil
- Panelen Teckensnitt i dialogrutan Användning (Övrigt > Användning)
- Dialogrutan Ersätt teckensnitt i dialogrutan Användning (Övrigt > Användning)
- Paletten Mått
- Paletten Glyfer
- Dialogrutan Teckenattribut
- Dialogrutan Redigera teckentypografimall
- Området Ersätt med i paletten Sök/Ersätt

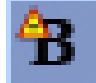

En ikon med en varningssymbol för simulerat teckensnitt

### **XTensions-programmet Scale**

XTensions-programmet Scale (kallades tidigare XPert Scale XT), som tidigare ingick i paketet XPert Tools, ingår nu i QuarkXPress.

Med hjälp av XTensions-programmet Scale kan du skala objekt, grupper och layouter tillsammans med allt inne i objektet. Med XTensions-programmet Scale kan du nu även skala bakomliggande skuggor, skala tabeller på ett mer effektivt sätt och dessutom fungerar det i interaktiva layouter och webblayouter.

#### Förbättrade objektstilar

Nu kan du använda knappen **Uppdatera** för att uppdatera en objektstilsdefinition baserat på lokala ändringar i den använda objektstilen. Du kan också inkludera en bakomliggande skugga i en objektstil.

### Förbättringar i Sök/ersätt objekt

Nu kan du hitta och ersätta bakomliggande skuggor och bildmasker genom att använda paletten Sök/ersätt objekt.

### Ändringar i PostScript- och EPS-utdata

Information om omslutande block (se "MediaBox", "CropBox", "BleedBox" och "TrimBox" i *PDF 32000–1:2008*, ett dokument med ISO-standarddefinitioner från Adobe

Systems Incorporated) ingår nu i EPS-utdata och i PostScript-utdata som genererats med kommandot **Arkiv** > **Skriv ut**. (Den här typen av information om omslutande block ingick redan i PostScript-filer som genererats med kommandot **Arkiv** > **Exportera** > **Layout som PDF**.)

### Ändringar i PDF-utdata

När du exporterar en PDF-fil, kan du nu välja om objekt som har ett genomskinlighetsförhållande ska komprimeras eller om du vill använda den inställning för genomskinlighet som används som standard för PDF-format. Om du exporterar en PDF-fil med den genomskinlighet som är standard för PDF, bevaras vektorgrafik i genomskinlighetsförhållanden i vektorformat. Detta kan innebära att det går fortare att skicka utdata och att färghanteringen blir enklare.

 Om du importerar en PDF-fil som innehåller genomskinlighetsobjekt och skickar QuarkXPress-layoutens utdata komprimeras genomskinligheten. Du kan dock styra den komprimerade genomskinlighetens upplösning genom att ange ett värde i fältet Sammanslagen upplösning. Fältet finns i panelen Genomskinlighet i dialogrutorna Alternativ för EPS- och PDF-utdata (Arkiv > Exportera > Sida som EPS, Arkiv > Exportera > Layout som PDF), i panelen Genomskinlighet i dialogrutorna Redigera EPS-stil, Redigera PDF-stil och Redigera utskriftsstil (Redigera > Utdatastilar), och i panelen Genomskinlighet i dialogrutan Skriv ut.

Nu kan du skapa en PDF-fil där lagren i QuarkXPress (**Fönster > Lager**) exporteras som lager av standard PDF-typ.

#### Svart utdata: Gråskala 100K

I föregående versioner av QuarkXPress 8, visades CMYK-färger som inkluderade objekt med 100% svart som 90% svart om det skickades som komposit utdata med utdatainställningen "Gråskala". Detta ledde till problem med vissa utskriftsarbetsflöden. Detta har rättats till i QuarkXPress 8.1 genom att utdatainställningen "Gråskala 100K" har lagts till. Den här utdatainställningen ser till att CMYK-text och -objekt som inkluderar 100% Black visas som 100% svart i utskriften.

Om du vill använda utdatainställningen "Gråskala 100K" vid utskriften visar du panelen Färg i dialogrutan för att skicka utdata, välj Komposit i menyn Läge och välj sedan Gråskala 100K i menyn Inställning.

### Dieckmann Spansk avstavning

Nu kan du välja ett Dieckmann-baserat Spanskt avstavningsspråk. OM du vill använda det här alternativet väljer du Utökat 2 för Spanska i panelen Stycke i dialogrutan Inställningar (QuarkXPress/Redigera > Inställningar).

## Kända problem och problem som har rättats till

På Quarks webbplats på *www.quark.com, euro.quark.com* eller *japan.quark.com*. finns en lista med kända problem och problem som har rättats till i den här versionen av programvaran.

### Kontakta Quark

Kontakta Quark Inc. om du har frågor om hur du installerar, konfigurerar eller använder programmet.

### I Amerika

För teknisk support, besök Quarks webbplats på *www.quark.com*. Onlinechatt i realtid är tillgänglig dygnet runt, måndag till fredag (mountain time), eller skicka ett e-postmeddelande till *techsupp@quark.com*.

Produktinformation finns på Quarks webbplats på *www.quark.com*, eller skicka ett e-postmeddelande till *cservice@quark.com*.

#### **Utanför Amerika**

I Europa finns teknisk support tillgänglig på franska och tyska per telefon mellan 08.30 och 17.30 centraleuropeisk tid, måndag till fredag. Engelskspråkig teknisk support är tillgänglig per telefon från måndag klockan 00.00 till lördag klockan 23.59 centraleuropeisk tid. Beskök Quarks webbplats på *www.quark.com* telefonsupportnummer där du befinner dig.

Använd en av följande adresser för e-postsupport i Europa:

- Engelska: eurotechsupp@quark.com
- Tyska: techsupportde@quark.com
- Franska: techsupportfr@quark.com

För teknisk support i Australien, ring 1 800.670.973 mellan 10.00 och 19.00 Sydney Time (AEST), måndag till fredag, eller skicka ett e-postmeddelande till *austechsupp@quark.com*.

I Japan ringer du (03) 3476–9440 måndag till fredag mellan 09:00 och 17:00, skicka fax till (03) 3476–9441, eller besök den Quarks japanska webbplats på *japan.quark.com*.

I länder som inte finns med på ovanstående lista kontaktar du en Quark-återförsäljare för att få teknisk support. Du hittar en lista med Quark-återförsäljare på Quarks webbplats på *www.quark.com, euro.quark.com,* eller *japan.quark.com*.

Produktinformation finns på Quarks webbplats på *euro.quark.com* eller *japan.quark.com*, och du kan även skicka ett e-postmeddelande till en av följande adresser:

### **KONTAKTA QUARK**

- Engelska: eurocservice@quark.com
- Tyska: custservice.de@quark.com
- Franska: custservice.fr@quark.com

### Juridiska meddelanden

©2022 Quark Inc. med avseende på innehållet i och arrangemanget av detta material. Med ensamrätt.

©1986-2022 Quark Inc. och dess licensgivare avseende tekniken. Med ensamrätt.

Skyddat av ett eller flera av följande patentnummer i USA: 5,541,991, 5,907,704, 6,005,560, 6,052,514, 6,081,262, 6,947,959 B1, 6,940,518 B2, 7,116,843 och andra patentsökningar har lämnats in. Quarks produkter och material lyder under upphovsrättslagarna och andra lagar avseende skydd av kunskapskapital i USA och andra länder. Otillåten användning eller reproduktion utan Quarks skriftliga medgivande är förbjudet.

QUARK STÅR INTE SOM TILLVERKARE AV PROGRAM FRÅN TREDJE PART ELLER ANNAN HÅRDVARA FRÅN TREDJE PART (BENÄMNS NEDAN "TREDJEPARTSPRODUKTER") OCH SÅDANA TREDJEPARTSPRODUKTER HAR INTE SKAPATS, GRANSKATS ELLER TESTATS AV QUARK, QUARKS DOTTERBOLAG ELLER DERAS LICENSGIVARE. (QUARKS DOTTERBOLAG SKALL TOLKAS SOM ALLA PERSONER, KONTOR ELLER ENHETER SOM REGLERAR, REGLERAS AV ELLER REGLERAS TILLSAMMANS MED QUARK ELLER DESS MODERBOLAG ELLER EN MAJORITET AV QUARKS AKTIEÄGARE, OAVSETT OM DE EXISTERAR NU ELLER BILDAS I FRAMTIDEN, TILLSAMMANS MED NÅGON PERSON, KONTOR ELLER ENHET SOM KAN KOMMA ATT INFÖRSKAFFA DYLIK STATUS I FRAMTIDEN.)

QUARK, QUARKS DOTTERBOLAG OCH/ELLER DERAS LICENSGIVARE GER INGA GARANTIER, VARE SIG UTTRYCKLIGA ELLER UNDERFÖRSTÅDDA, AVSEENDE QUARKS PRODUKTER/ TJÄNSTER OCH/ELLER TREDJEPARTSPRODUKTER/-TJÄNSTER, DERAS SÄLJBARHET ELLER DERAS LÄMPLIGHET FÖR ETT VISST ÄNDAMÅL. QUARK, QUARKS DOTTERBOLAG OCH DERAS LICENSGIVARE FRÅNSÄGER SIG ALLA GARANTIER SOM ÄR FÖRKNIPPADE MED QUARKS PRODUKTER/TJÄNSTER OCH ALLA TREDJEPARTSPRODUKTER/-TJÄNSTER. QUARK, QUARKS DOTTERBOLAG OCH DERAS LICENSGIVARE FRÅNSÄGER SIG VIDARE ALLA ANDRA GARANTIER OCH VILLKOR, VARE SIG UTTRYCKLIGA, UNDERFÖRSTÅDDA ELLER UNDERORDNADE, SOM HAR ELLER ICKE HAR GIVITS AV DISTRIBUTÖRER, DETALJHANDLARE, XTENSIONS-UTVECKLARE ELLER ANNAN PROGRAMLEVERANTÖR, INKLUSIVE OCH UTAN BEGRÄNSNING, ALLA GARANTIER AVSEENDE ICKE-INTRÅNG, KOMPATIBILITET ELLER ATT PROGRAMVARAN ÄR FELFRI ELLER ATT FEL KAN ELLER KOMMER ATT KORRIGERAS. TREDJEPARTSLEVERANTÖRER ÄGER RÄTT ATT TILLHANDAHÅLLA BEGRÄNSADE GARANTIER AVSEENDE DERAS EGNA PRODUKTER OCH/ELLER TJÄNSTER OCH ANVÄNDARE MÅSTE, OM TILLÄMPLIGT, VÄNDA SIG TILL DENNA TREDJE PART AVSEENDE SÅDANA GARANTIER. VISSA JURISDIKTIONER,

LÄNDER ELLER PROVINSER TILLÅTER INTE BEGRÄNSNINGAR I UNDERFÖRSTÅDDA GARANTIER OCH DET KAN DÄRFÖR HÄNDA ATT OVANSTÅENDE BEGRÄNSNING INTE GÄLLER VISSA ANVÄNDARE.

QUARK, QUARKS DOTTERBOLAG OCH/ELLER DERAS LICENSGIVARE SKA UNDER INGA SOM HELST OMSTÄNDIGHETER VARA SKADESTÅNDSSKYLDIGA FÖR EVENTUELLA SÄRSKILDA, INDIREKTA, UNDERORDNADE SKADOR, FÖLJDSKADOR ELLER SKADESTÅNDSANSPRÅK I AVSKRÄCKANDE SYFTE, INKLUSIVE, MEN EJ BEGRÄNSAT TILL EVENTUELLA FÖRLORADE VINSTER, FÖRLORAD TID, FÖRLORADE BESPARINGAR, FÖRLORAD DATA, FÖRLORADE AVGIFTER ELLER NÅGON FORM AV AVGIFTER SOM UPPSTÅR VID INSTALLATIONEN ELLER ANVÄNDNINGEN AV QUARKS PRODUKTER ELLER TJÄNSTER, OAVSETT PÅ VILKET SÄTT ELLER HUR DE ORSAKATS OCH EVENTUELL SKADESTÅNDSSKYLDIGHETSTEORI. OM, UTAN HINDER AV DET FÖREGÅENDE, QUARK, QUARKS DOTTERBOLAG OCH/ELLER DERAS LICENSGIVARE BEDÖMS VARA ANSVARIGA FÖR QUARKS PRODUKTER/TJÄNSTER ELLER TREDJEPARTSPRODUKTER/-TJÄNSTER SKALL DETTA ANSVAR BEGRÄNSAS TILL DET LÄGSTA AV DET BELOPP ANVÄNDAREN EVENTUELLT HAR BETALAT QUARK FÖR PROGRAMVARAN/TJÄNSTERNA I FRÅGA (FÖRUTOM

TREDJEPARTSPRODUKTER/-TJÄNSTER) OCH DET LÄGSTA BELOPP SOM FÖRESKRIVS I TILLÄMPLIG LAGSTIFTNING. DESSA BEGRÄNSNINGAR GÄLLER ÄVEN OM QUARK, QUARKS DOTTERBOLAG, DERAS LICENSGIVARE OCH/ELLER DERAS AGENTER HAR MEDDELATS OM MÖJLIGHETEN TILL SÅDANA SKADESTÅND. VISSA JURISDIKTIONER, LÄNDER ELLER PROVINSER TILLÅTER INTE UTESLUTNING ELLER BEGRÄNSNING AV TILLFÄLLIGA SKADOR ELLER FÖLJDSKADOR OCH DET KAN DÄRFÖR HÄNDA ATT DENNA BEGRÄNSNING ELLER UTESLUTNING INTE GÄLLER. ALLA ANDRA BEGRÄNSNINGAR SOM GÄLLER UNDER TILLÄMPLIG LAGSTIFTNING, INKLUSIVE LAGAR AVSEENDE BEGRÄNSNINGAR, SKALL FORTSÄTTA ATT GÄLLA.

I HÄNDELSE AV ATT NÅGON AV DESSA BESTÄMMELSER, NU ELLER I FRAMTIDEN, INTE KAN BEIVRAS UNDER TILLÄMPLIG LAGSTIFTNING SKALL BESTÄMMELSEN I FRÅGA MODIFIERAS ELLER BEGRÄNSAS SÅ LÅNGT SOM ÄR NÖDVÄNDIGT FÖR ATT DEN SKALL KUNNA BEIVRAS.

ANVÄNDNINGEN AV QUARKS PRODUKTER REGLERAS AV VILLKOREN I LICENSAVTALET FÖR SLUTANVÄNDARE ELLER ANDRA TILLÄMPLIGA AVTAL AVSEENDE SÅDANA PRODUKTER/TJÄNSTER. I HÄNDELSE AV MOTSÄGELSE MELLAN SÅDANA AVTAL OCH DESSA BESTÄMMELSER SKALL ANVÄNDNINGEN REGLERAS AV DE RELEVANTA AVTALEN.

Quark, QuarkXPress, Quark Interactive Designer och Quark-logotypen är varumärken eller inregistrerade varumärken som tillhör Quark, Inc. och dess dotterbolag i USA och/eller andra länder. Mac OS och Mac är varumärken eller inregistrerade varumärken som tillhör Apple Computer Inc. i USA och andra länder. Microsoft, Windows, och Windows Vista är inregistrerade varumärken som tillhör Microsoft Corporation i USA och/eller andra länder. PowerPC är ett inregistrerat varumärke som tillhör International Business Machines Corporation. Intel är ett inregistrerat varumärken eller inregistrerade varumärken som tillhör Adobe och Illustrator är antingen varumärken eller inregistrerade varumärken som tillhör Adobe Systems Incorporated i USA och/eller andra länder. PANTONE ® och andra varumärken från Pantone, Inc. tillhör Pantone, Inc.

Alla andra märken tillhör respektive ägare.